# 

電測チャンネルテーブル編集ソフト

取扱説明書

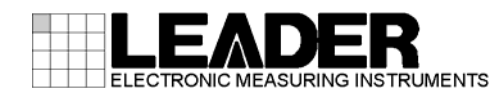

| 1. 仕 | 様                | 1 |
|------|------------------|---|
| 1.1  | 概要               | 1 |
| 1.2  | 適用機種             | 1 |
| 1.3  | 対応チャンネルテーブル      | 1 |
| 1.4  | PC環境             | 1 |
| 2. 使 | 用方法              | 2 |
| 2. 1 | はじめに(重要)         | 2 |
| 2. 2 | メニュー画面           | 2 |
| 2.3  | 新規作成             | 3 |
| 2.4  | チャンネルテーブル作成・編集   | 4 |
| 2.5  | チャンネルテーブル読み込み    | 5 |
| 2.6  | チャンネルテーブル保存      | 6 |
| 2.7  | 測定設定・システム設定の読み込み | 7 |
| 2.8  | 測定設定・システム設定の保存   | 8 |
| 2.9  | 保存先の指定について       | 9 |

# 1. 仕様

# 1.1 概要

本ソフトは、電測の地上波・CATV チャンネルテーブルをパソコン(以下 PC)上で作成、編集 を行うものです。Microsoft Excel上で動作するアプリケーションですので、基本的な使用 方法は Excel に準じた使用方法となります。

#### 1.2 適用機種

LF985、LF985A、LF986、LF5x シリーズ、LF990

#### 1.3 対応チャンネルテーブル

- ·地上波
- CATV

※ BS、CS のチャンネルテーブルは、本ソフトで編集を行うことができません。

#### 1.4 PC環境

OS:Windows 7 / Windows XP (動作確認済) 動作確認済ソフト:Microsoft Office 2003 / 2007 / 2010

※ Windows 7 / Windows XP、および Microsoft Office Excel は、米国マイクロソフト社(Microsoft Corporation)の米国およびその国における商標または登録商標です。

# 2. 使用方法

# 2.1 はじめに(重要)

本ソフトを使用してチャンネルテーブルを作成する場合、あらかじめ必ず電測本体のチャン ネルのバックアップを行ってください。チャンネルテーブルの損失、破損等につきまして当 社では保証いたしません。

また、本ソフトは Excel のマクロ機能を使用しているため、セキュリティ設定により動作で きない場合があります。設定をご確認の上、ご使用下さい。

### 2.2 メニュー画面

「Channel\_table\_henshuu\_verX\_X.xls」(X\_X はバージョン)を起動します。(※) シートの「メニュー」を選択すると、下記のような状態となります。

※ Microsoft Excel 2010 をお使いの方は、Excel を起動させてから「Channel\_table\_henshuu\_verX\_X.xls」のファイルを開いて下さい。

| ①形式      |       | 機種をプルダウンから選択します。                     |  |  |  |  |  |
|----------|-------|--------------------------------------|--|--|--|--|--|
| ②ファイルの場所 |       | チャンネルテーブル・システム設定の読み込み先または、作成・編集した    |  |  |  |  |  |
|          |       | チャンネルテーブル・システム設定の保存先を指定します。          |  |  |  |  |  |
| チャンネル    | ③読み込み | 本体より一括コピーで読み出したチャンネルテーブル、もしくは USB メモ |  |  |  |  |  |
| テーブル     |       | リー(CF カード)内のチャンネルテーブルを編集します。         |  |  |  |  |  |
|          | ④新規作成 | 新しくチャンネルテーブルを作成します。                  |  |  |  |  |  |
|          | ⑤全削除  | この Excel 上に存在するチャンネルテーブルを全て削除します。    |  |  |  |  |  |
|          | ⑥保存   | 作成・編集したチャンネルテーブルを保存します。              |  |  |  |  |  |
| システム     | ⑦読み込み | 本体より一括コピーで読み出したシステム設定を読み込みします。       |  |  |  |  |  |
| 設定       | ⑧保存   | システム設定の保存をします。                       |  |  |  |  |  |

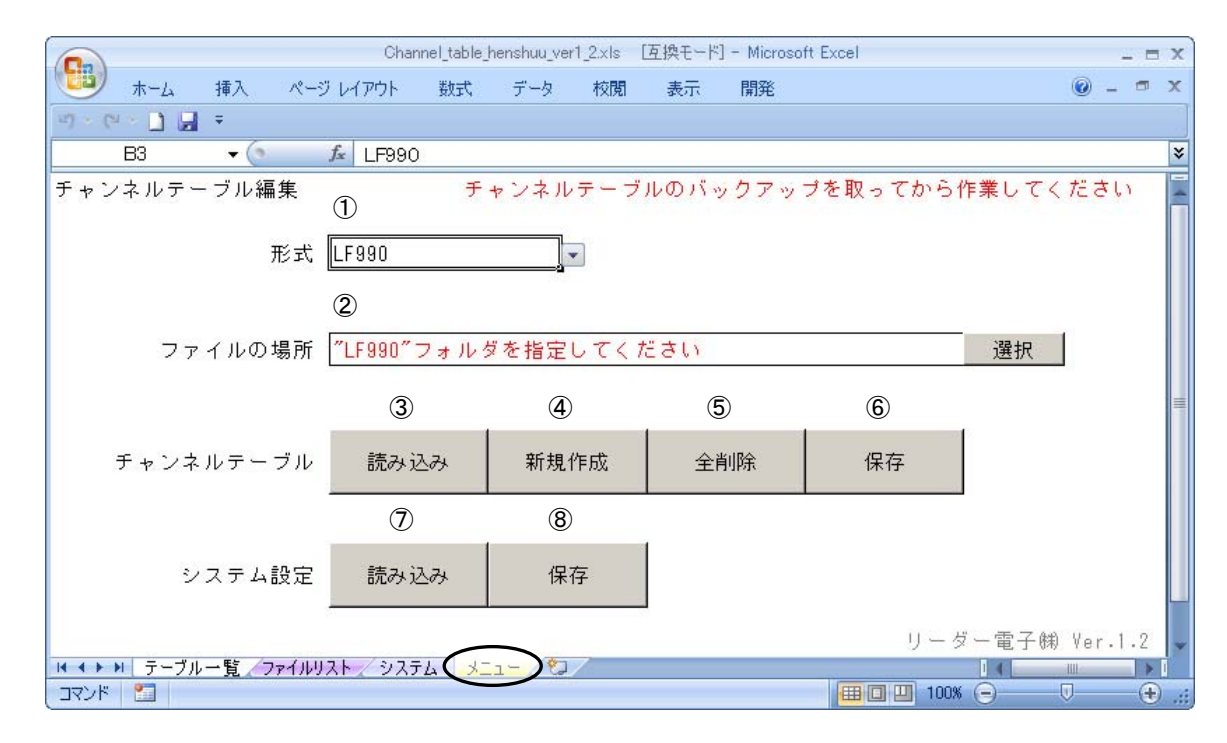

# 2.3 新規作成

メニューで「新規作成」を選択すると、空白のチャンネルテーブルのシートが作成されます。 ①呼出し番号:電測内で使用される管理番号。電測で保存時に入力する名称ではなく、保存 位置番号を(PCではファイル名称)示します。(下図参照)

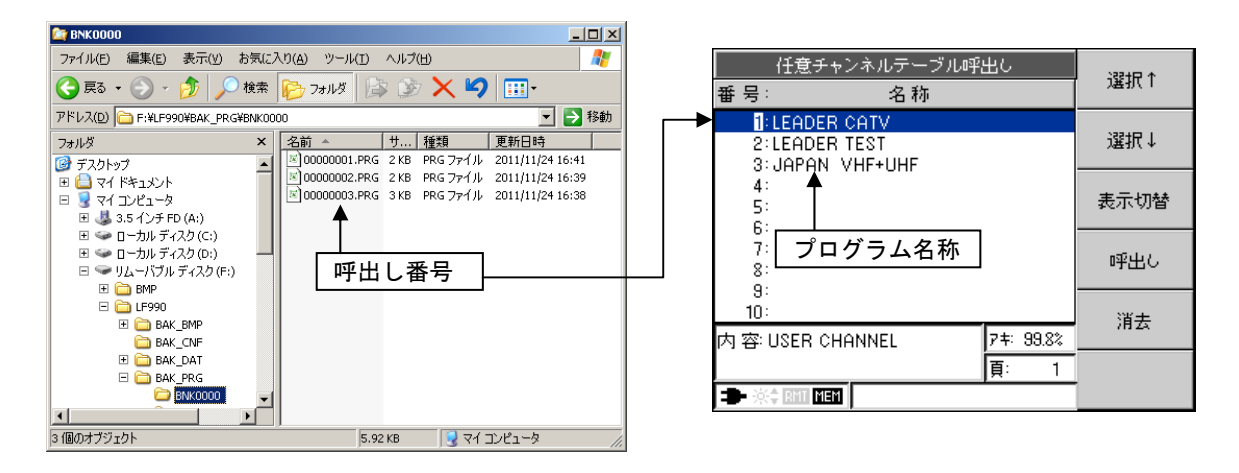

②名称:LF990でのプログラム名称を示します。(上図参照)
 ③チャンネルプラン:チャンネル名称や、周波数などを設定します。
 ④チャンネルテーブル:チャンネルテーブル毎にシートが作成されます。

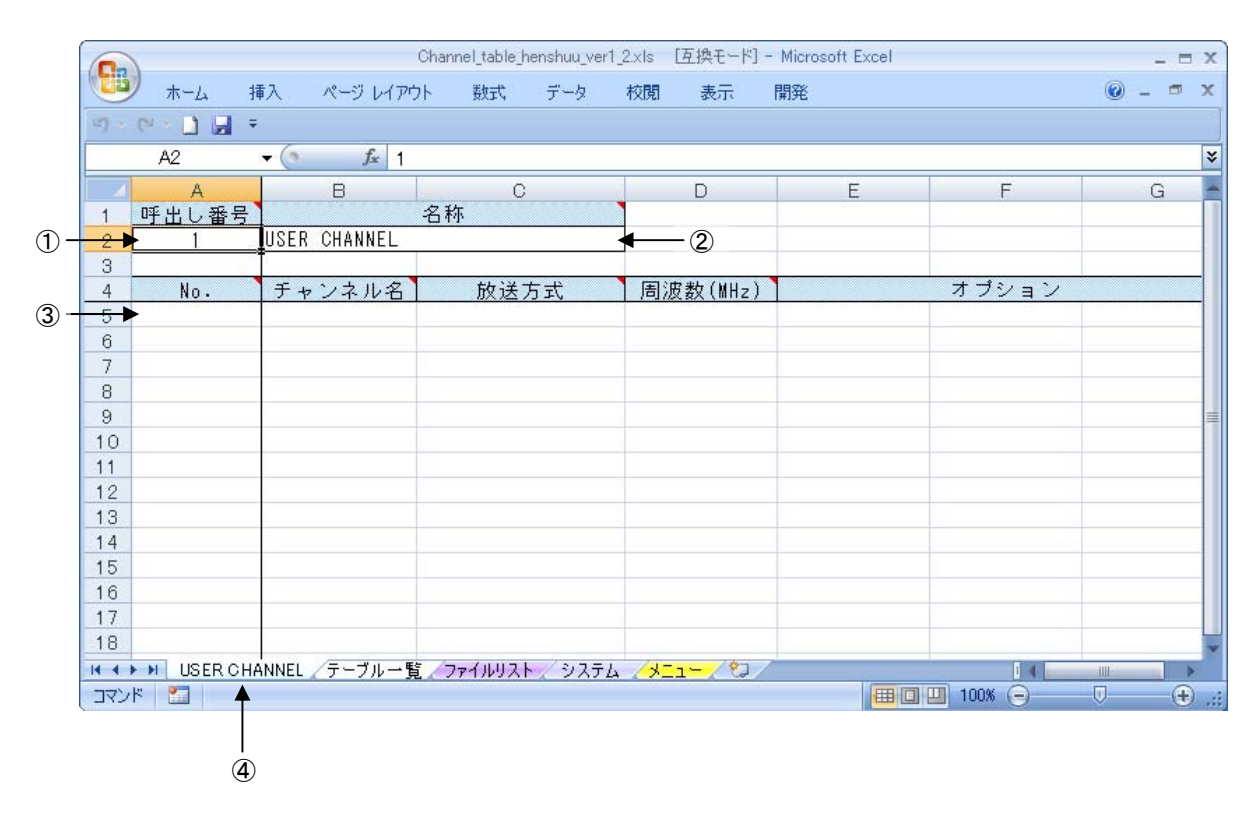

## 2.4 チャンネルテーブル作成・編集

チャンネルテーブルを作成します。コピー+ペーストや、6 MH z ステップの増加しながらのコ ピーなど、基本的には Excel の使用方法で利用できます。

| 1No.       |              | 本ツール上の便宜的な通し番号(自動的に作成されます)。          |  |  |  |  |  |
|------------|--------------|--------------------------------------|--|--|--|--|--|
|            |              | 最大200チャンネル。                          |  |  |  |  |  |
| (2)<br>ታ + | ァンネル名        | 電測本体で表示されるチャンネル名称。(最大4文字)            |  |  |  |  |  |
| ③放;        | 送方式          | チャンネルの放送方式。リストより選択。                  |  |  |  |  |  |
| ④周波        | 皮数           | チャンネルの周波数。                           |  |  |  |  |  |
|            |              | 既に周波数、放送方式が記載されている場合、放送方式に応じて周波数が自動的 |  |  |  |  |  |
|            |              | に切り替わります(アナログ⇔デジタルの周波数切替)。           |  |  |  |  |  |
| オプ         | (5) ANNEX    | 放送方式が「CATV デジタル」の場合に ANNEX の設定を行います。 |  |  |  |  |  |
| į          | ⑥変調方式        | 放送方式が「CATV デジタル」の場合に変調方式の設定を行います。    |  |  |  |  |  |
| ュン         | ⑦シンボルレート     | 放送方式が「CATV デジタル」の場合にシンボルレートの設定を行います。 |  |  |  |  |  |
|            | (MSymbols/S) |                                      |  |  |  |  |  |

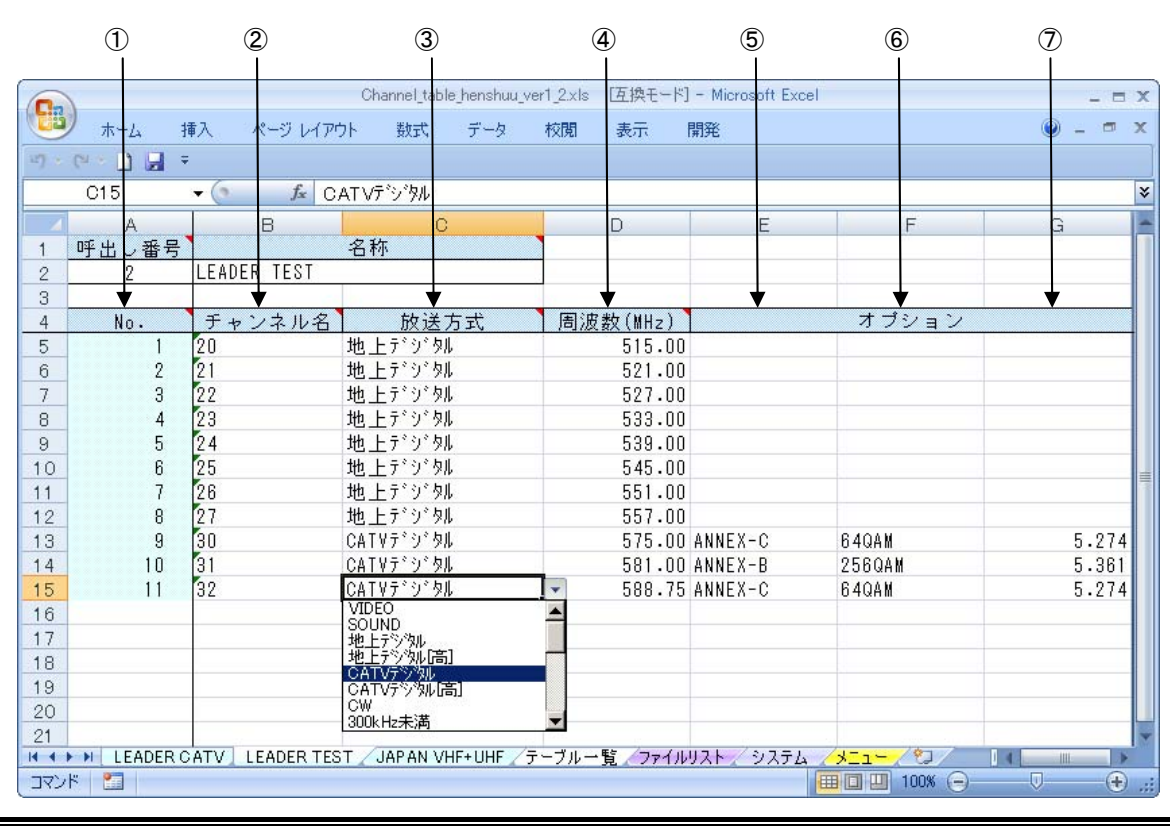

●注意

シートの内容を全てコピーして、別のシートを作成し貼付をしても、正しくチャンネル テーブルが作成されません。シートタブを選択してシートのコピーでは可能ですが、基 本的にはメニューの「新規作成」「読み込み」機能を使用してください。

#### ●注意

・ シートの移動は絶対に行わないでください。

#### 2.5 チャンネルテーブル読み込み

電測により既に存在するチャンネルテーブルを読み込み、編集することができます。

1) メニュー画面で「ファイルの場所」の読み込み先を"LF990"のフォルダ(※)に設定し、チャン ネルテーブルの「読み込み」を選択します。

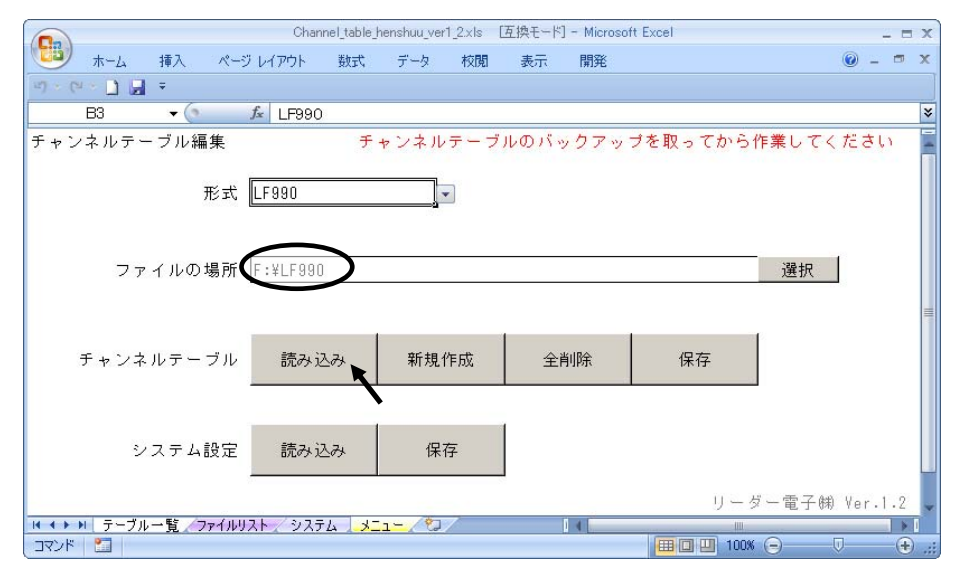

- ※ 「形式」によって読み込み先は異なります。「形式」を選択した際に、「ファイルの場所」にフォルダが 指定されるので、そのフォルダを選択して下さい。
- 読み込みが完了すると、ファイルリストにチャンネルテーブルの一覧が作成されます。
  ファイル名をダブルクリックすると、チャンネルテーブルのシートが作成されます。

| 0     | N.           | Char          | nnel_table_henshuu | ver1_2.xls | 〔換モード] - | Microsoft Exce | el               |       |     | . = x |
|-------|--------------|---------------|--------------------|------------|----------|----------------|------------------|-------|-----|-------|
|       | オーム 挿入       | ページ レイアウト     | 数式 データ             | 校閲         | 表示       | 開発             |                  |       | 🥝 – | □ X   |
| 127 - | (비 * 🗋 🛃 후   |               |                    |            |          |                |                  |       |     |       |
|       | A2 🔻         | ∫ f≤ 00000    | 001.PRG            |            |          |                |                  |       |     | *     |
|       | A            | В             | С                  | D          | E        | F              | G                | Н     | I   | -     |
| 1     | ファイル名        | 名称            | 日付                 | 時刻         | 1000     |                |                  |       |     |       |
| ->    | 00000001.PRG | LEADER CATV   | 2012/09/25         | 11:03:22   |          |                |                  |       |     |       |
| 3     | 00000002.PRG | LEADER TEST   | 2012/09/25         | 11:03:24   |          |                |                  |       |     |       |
| 4     | 00000003.PRG | JAPAN VHF+UHF | 2012/09/25         | 11:03:24   |          |                |                  |       |     |       |
| 5     |              |               |                    |            |          |                |                  |       |     |       |
| 6     |              |               |                    |            |          |                |                  |       |     |       |
| 7     |              |               |                    |            |          |                |                  |       |     |       |
| 8     |              |               |                    |            |          |                |                  |       |     |       |
| 9     |              | $\frown$      |                    |            |          |                |                  |       |     | -     |
| 4 4 1 | ▶ ▶ テーブル一覧   | (J71/1/2) 225 | FL /XII-/          | 2/         | 1        | 4              |                  |       |     | 14    |
| עדב   | ۴ 🛅          | $\smile$      |                    |            |          | [              | <b>B</b> 🛛 🛄 100 | × 🕞 — |     | + .;  |

|       | 1          |             | Channel_table_henshuu_ver | 1_2.xls [互換モード] | - Microsoft Exc | cel   | _ =     | x |
|-------|------------|-------------|---------------------------|-----------------|-----------------|-------|---------|---|
|       | リ ホーム      | 挿入 ページ レイア  | ウト 数式 データ                 | 校閲 表示           | 開発              |       | @ _ = D | × |
| 117 - | (* • 🗋 🖬   | Ŧ           |                           |                 |                 |       |         |   |
|       | A2         |             |                           |                 |                 |       |         | ¥ |
|       | A          | В           | С                         | D               | E               | F     | G       | - |
| 1     | 呼出し番号      |             | 名称                        |                 |                 |       |         |   |
| 2     | 1          | LEADER CATV |                           | •               |                 |       |         |   |
| 3     |            |             |                           |                 | -               |       |         |   |
| 4     | No.        | チャンネル名      | 放送方式                      | 周波数(MHz)        |                 | オブション |         |   |
| 5     | 1          | 1           | VIDEO                     | 91.25           |                 |       |         |   |
| 6     | 2          | 2           | VIDEO                     | 97.25           |                 |       |         |   |
| 7     | 3          | 3           | VIDEO                     | 103.25          |                 |       |         | H |
| 8     | 4          | 014         | CATVティシックル                | 117.00          | ANNEX-C         | 64QAM | 5.274   |   |
| 9     | 5          | C15         | CATVテ゛シ゛タル                | 123.00          | ANNEX-C         | 64QAM | 5.274   |   |
| 10    | 6          | C16         | CATVテ゛シ゛タル                | 129.00          | ANNEX-C         | 64QAM | 5.274   |   |
| 11    | 7          | C17         | CATVテ゛シ゛タル                | 136.75          | ANNEX-C         | 64QAM | 5.274   |   |
| 12    | 8          | C18         | CATVテッシックル                | 142.75          | ANNEX-C         | 64QAM | 5.274   |   |
| 13    | 9          | C19         | CATVテッシックル                | 148.75          | ANNEX-C         | 64QAM | 5.274   |   |
| 14    | 10         | C20         | CATVテッシュタル                | 154.75          | ANNEX-C         | 64QAM | 5.274   | * |
| 14 4  | > > LEADER | CATV テーブル一覧 | 、ファイルリスト / システム           | /\$ <u></u> \$  | ht.             | 14    |         |   |
| 771   | 15 P       | /           |                           |                 |                 |       |         | - |

※ Microsoft Office Excel 2003 をお使いの方は、チャンネルテーブルの容量によって シートの読み込みが一定数を超えると、チャンネルテーブルの読み込みができなくなります。

### 2.6 チャンネルテーブル保存

作成したチャンネルテーブルを USB メモリー等に書き込みます。

メニュー画面において、「ファイルの場所」を"LF990"のフォルダ(※)に設定し、「保存」を選択します。複数のチャンネルテーブル(シート)が作成されている場合は、全てのテーブルが保存されます。

|                 | Channel_table_     | henshuu_ver1_2.xls | [互換モード] - | Microsoft B | Excel           |        | _ = X   |
|-----------------|--------------------|--------------------|-----------|-------------|-----------------|--------|---------|
| 🥶 ホーム 挿入 ページ    | ジレイアウト 数式          | データ 校閲             | 表示        | 開発          |                 |        | 0 _ = × |
| u) - (u - 🗋 🖬 = |                    |                    |           |             |                 |        |         |
| B6 ▼ (>         | <i>f</i> F:¥LF990  |                    |           |             |                 |        | *       |
| チャンネルテーブル編集     | チ・                 | ャンネルテーブ            | ルのバック     | ウアップ        | を取ってから作         | F業してくだ | さい -    |
| 形式              | LF990              |                    |           |             |                 |        |         |
| ファイルの場所・        | F:¥LF990           |                    |           |             |                 | 選択     |         |
| チャンネルテーブル       | 読み込み               | 新規作成               | 全削        | 涂           | 保存              |        |         |
| システム設定          | 読み込み               | 保存                 |           |             | <b>`</b>        |        |         |
|                 | ER TEST 🖉 JAPAN VI | HF+UHF /テーブル-      | ・覧 ファイル   | リスト/シン      | リーダ<br>ステム メニュー | -電子㈱ V | er.1.2  |
| אעקב 🔛          |                    |                    |           |             | 100%            | 0 0    | .:      |

- ※ 「形式」によってフォルダは異なります。「形式」を選択した際に、「ファイルの場所」にフォルダが 指定されるので、そのフォルダを選択して下さい。 保存先の詳細は、「2.8 保存先の指定について」を参照して下さい。
- 2) 「OK」を選択すると、保存完了します。

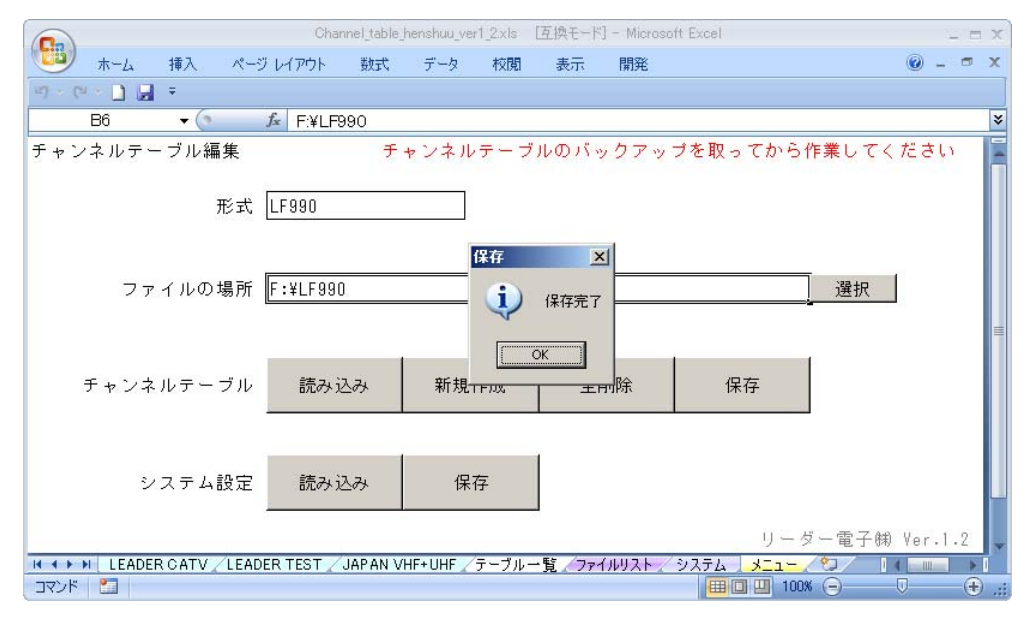

# 2.7 測定設定・システム設定の読み込み

オートパワーオフや、スレッショルド設定(LF990のみ)などの設定を行い電測にコピーすることができます。チャンネルテーブルと同様に、電測本体からの読み込みを行って編集することもできます。

メニュー画面で「ファイルの場所」の読み込み先を"LF990"のフォルダ(※)に設定し、システム設定の「読み込み」を選択します。

#### ■LF990

| Channel_table_henshuu_ver1_2xls (互換モード) - Microsoft Excel _ ロ x |              |            |       |         |         |  |  |  |  |
|-----------------------------------------------------------------|--------------|------------|-------|---------|---------|--|--|--|--|
| 😕 ホーム 挿入                                                        | ページ レイアウト 養  | 対式 データ 校   | 閲 表示  | 開発      | 🕜 _ = 🛪 |  |  |  |  |
| 비 - (비 - 🗋 🛃 =                                                  |              |            |       |         |         |  |  |  |  |
| D4 🔻                                                            | ● fx 5分      |            |       |         | ×       |  |  |  |  |
| システム設定                                                          |              |            |       |         | -       |  |  |  |  |
|                                                                 |              |            |       |         |         |  |  |  |  |
| オートパワーオフ                                                        |              | 5分         |       |         | •       |  |  |  |  |
| <u>明るさ</u>                                                      |              | 1          |       |         |         |  |  |  |  |
| ヒーフ音                                                            |              | オン         |       |         |         |  |  |  |  |
| <u>レンューム</u><br>データ保存                                           |              | オフ         |       |         |         |  |  |  |  |
| <u>) ーン床仔</u><br>言語                                             |              | 一般値のの      |       |         |         |  |  |  |  |
| 測定単位                                                            |              | dBuV(75Ω負  | 荷)    |         |         |  |  |  |  |
|                                                                 | th Liconty   | 5MHz       | 870   | #Hz     |         |  |  |  |  |
| レベルオフセット                                                        | 地上版UAIY      | 0.0        | 0.1   | ]       |         |  |  |  |  |
| 0 (00) 2001                                                     | BS/CS        | 950MHz     | 2600  | MHz     | -       |  |  |  |  |
|                                                                 | 00,00<br>四左曲 | 0.0        | 0.1   | )       |         |  |  |  |  |
|                                                                 | 1. 保充        | 目的         |       |         |         |  |  |  |  |
| マクロ測定                                                           | 日期休任         | しない        |       |         |         |  |  |  |  |
|                                                                 | 保存グループ名      | DATA       |       |         |         |  |  |  |  |
| 地上ニックル                                                          | BER測定        | Pre        | Pre   |         |         |  |  |  |  |
| 地工デジタル<br>測定設定                                                  | MER/CN       | MER        |       |         |         |  |  |  |  |
|                                                                 | サンブル         | 1000       | 1000  |         |         |  |  |  |  |
| CATVデジタル<br>測定設定                                                | サンブル数        | 4000       |       |         |         |  |  |  |  |
|                                                                 | C/N MER      | モード1       |       |         |         |  |  |  |  |
| 00700/则注意处理                                                     | サンブル数        | 1000       |       |         |         |  |  |  |  |
| <u>CATV SHB設定</u>                                               |              | 設定1        |       |         |         |  |  |  |  |
| フレッシュルビ設定                                                       | 2            |            | 下(80) | 調査      | 上側剧値    |  |  |  |  |
| <u>アナログVIDEO</u>                                                | IEVEL [dBuV] |            | 1 [0] | 60.0    | 90.0    |  |  |  |  |
| , , <b>H</b> , 1000                                             | V/S [dB]     |            |       | 25.0    | 35.0    |  |  |  |  |
| アナログSOUND                                                       | LEVEL [dBuV] |            |       | 60.0    | 90.0    |  |  |  |  |
|                                                                 | V/S [dB]     |            |       | 25.0    | 35.0    |  |  |  |  |
| 地上デジタル                                                          | LEVEL [dBuV] |            |       | 45.0    | 90.0    |  |  |  |  |
|                                                                 |              | BER(Pre)   |       | 1.0E-04 | 0.0E+00 |  |  |  |  |
|                                                                 | 64QAM 1/2    | BER (Post) |       | 1.0E-04 | 0.0E+00 |  |  |  |  |
|                                                                 |              | U/N [dB]   |       | 16.0    | 21.0    |  |  |  |  |
| ◀ ◀ ▶ ▶  テーブル一覧                                                 | ファイルリスト システム | MEK [88]   |       | 10.0    | 21.0    |  |  |  |  |
| אַלאַב 🔝                                                        |              |            |       | 100% 😑  | . 🕀 🔍   |  |  |  |  |

#### ■LF985, LF985A, LF986, LF5 ×

|                   | Channel_table_henshuu | uver1_2.xls [互携 | キモード] - | Microsoft | Excel  |   |   |   | x   |
|-------------------|-----------------------|-----------------|---------|-----------|--------|---|---|---|-----|
| 🐻 ホーム 挿入          | 、 ページ レイアウト 🕴         | 波式 データ          | 校閲      | 表示        | 開発     |   | 0 |   | х   |
| 11) - (11 - 🗋 🛃 = |                       |                 |         |           |        |   |   |   |     |
| C4 🔻              | 💿 🌆 OFF               |                 |         |           |        |   |   |   | ¥   |
| システム設定            |                       |                 |         |           |        |   |   |   |     |
|                   |                       |                 |         |           |        | _ |   |   |     |
| <u>オートパワーオフ</u>   |                       | OFF             |         |           |        |   |   |   |     |
| <u>ビーブ音</u>       |                       | オフ              |         |           |        | Ţ |   |   |     |
| 照明点灯時間            |                       | 連続              |         |           |        |   |   |   |     |
| レジューム             |                       | オフ              |         |           |        |   |   |   |     |
| 印刷タイプ/BMP保存       | 7                     | 数值表示            |         |           |        |   |   |   |     |
| レベル測定単位           |                       | dBuV(75         | Ω負荷)    |           |        |   |   |   | =   |
| データ通信             | Xバラメータ                | 有効              |         |           |        |   |   |   |     |
|                   | データ長                  | 8ビット            |         |           |        |   |   |   |     |
|                   | バリティビット               | なし              |         |           |        |   |   |   |     |
|                   | ストップビット               | 1ビット            |         |           |        |   |   |   |     |
|                   | ボーレート                 | 9600            |         |           |        | 1 |   |   |     |
| BS/CSのCN測定        |                       | モード1            |         |           |        | 1 |   |   |     |
| CATVチャンネル周波       | 5数                    | 設定1             |         |           |        | 1 |   |   | -   |
| < < ▶ ▶  テーブル一覧   | <u>ファイルリスト</u> システム   |                 | 7       |           | 14     |   |   |   | 1   |
| ביעאב 🔝           |                       |                 | -       |           | 100% 😑 | ) |   | + | .:: |

※ 「形式」によって読み込み先は異なります。LF985, LF985A, LF986, LF5 x 場合は、「形式」を『LFxxx (内部)』 に選択し、「ファイルの場所」を設定して下さい。

### 2.8 測定設定・システム設定の保存

作成した測定設定・システム設定を USB メモリー等に書き込みます。

1) メニュー画面において、「ファイルの場所」を"LF990"のフォルダ(※)に設定し、システム 設定の「保存」を選択します。

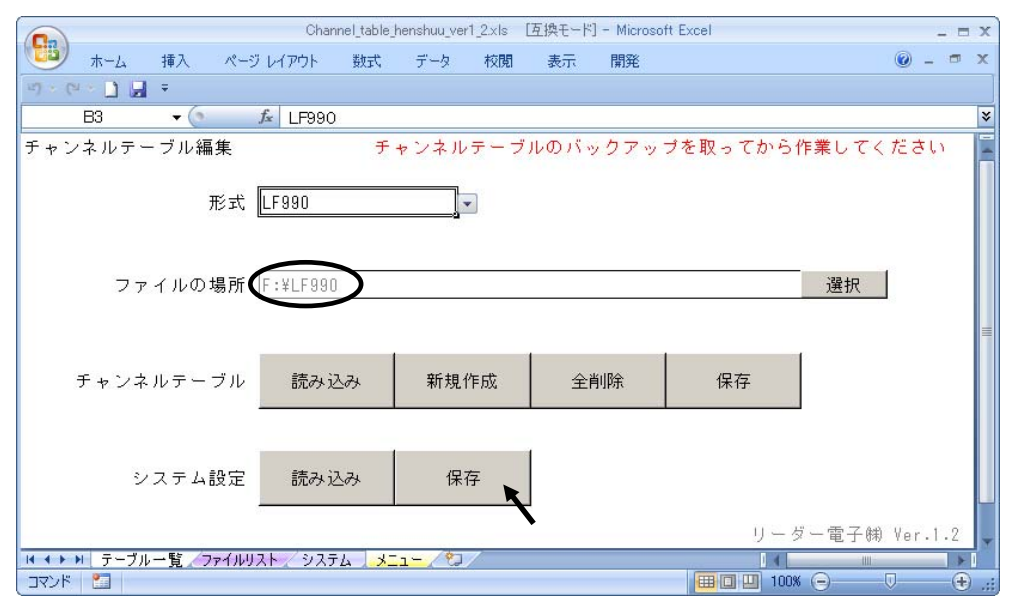

※ 「形式」によってフォルダは異なります。LF985, LF985A, LF986, LF5 x 場合は、「形式」を『LFxxx(内部)』
 に選択し、「ファイルの場所」を設定して下さい。
 保存先の詳細は、「2.8 保存先の指定について」を参照して下さい。

#### 2) 「OK」を選択すると、保存が完了します。

|                         | Channel_table_l  | nenshuu_ver1_2.xls | [互換モード] - Mic | rosoft Excel | _ = X         |
|-------------------------|------------------|--------------------|---------------|--------------|---------------|
| 🤨 ホーム 挿入 ペー             | ジ レイアウト 数式       | データ 校閲             | 表示 開発         | E.           | 🔞 – 📼 🗙       |
| n - (n - 🗍 🖪 🚊          |                  |                    |               |              |               |
| <b>▼</b> (?             | <i>f</i> ∡ LF990 |                    |               |              | ×             |
| チャンネルテーブル編集             | チ・               | ャンネルテーブ            | ルのバックア        | ップを取ってから     | 作業してください 📔    |
| 形式                      | LF990            | Ţ                  |               |              |               |
| ファイルの場所                 | F:¥LF990         | 保存<br>〔〕           | ×<br>保存完了     |              | 選択 ■          |
| チャンネルテーブル               | 読み込み             | 新規 [               | <u>ж</u> 除    | 保存           | J             |
| システム設定                  | 読み込み             | 保存                 |               |              |               |
| ▲ ▲ ▶ ▶ テーブル 一覧 / ファイル! | 121 / 3771 3-    | 1- /9]             |               | y−.          | ダー電子㈱ Ver.1.2 |
| עראב 🔁 🔄                |                  |                    |               | <b>=</b> 100 | K 🕤 🛛 🕂 🕂     |

#### 2.9 保存先の指定について

チャンネルテーブル、測定設定・システム設定を保存する場合、自動的に必要なフォルダが 作成されます。

#### ●LF990 の場合

"¥LF990"、"¥BAK\_PRG"、"¥BNK\*\*\*\*"フォルダを作成し、その下に"呼出し番号.PRG"ファイル を生成します。

・保存先を USB メモリーに選択した場合

□ "¥USB メモリー"

- └ 🗋 "¥LF990" ←ここ以下の構造は自動的に作成される。
  - └ Ō "¥BAK\_PRG"

    - :

●LF985, LF985A, LF986, LF5x の場合(外部)

"PRG"、"BNK\*\*\*\*"、"BAK\_PRG"フォルダを作成し、その下に"呼出し番号.PRG"ファイルを生 成します。

・保存先を CF カードに選択した場合(外部)

″¥CF カード″

- └ □ "¥PRG" ←ここ以下の構造は自動的に作成される。
  - └ 🗋 *"*¥BNK0000"
  - | | |- □ "0000001. PRG"

  - :

・保存先を CF カードに選択した場合(内部)

″¥CF カード″

└ 🗋 "¥BAK PRG" ←ここ以下の構造は自動的に作成される。

- ⊢ 🗋 ″0000001. PRG″
- ⊢ 🗋 ″0000002. PRG″
- :

# LEADER

リーダー電子株式会社 http://www.leader.co.jp 本社・国内営業部 〒223-8505 横浜市港北区綱島東2丁目6番33号 (045) 541-2122 (代表)

制作年月日 2012 年(平成 24 年) 9 月 26 日 Ver.2 (SW Ver.1.2)